## How to create a RASPLOT database from a model that is not HEC-2 or HEC-RAS.

1. Open RASPLOT and click on File-Create Blank Database.

| 🚧 RASPLOT Program                                                                                                    |             |
|----------------------------------------------------------------------------------------------------|-------------|
| Eile View Edit Help                                                                                                    |             |
|                                                                                                    |             |
| Extract Data                                                                                                    |             |
| Save <u>D</u> atabase                                                                                                    |             |
| Print Data                                                                                                    |             |
| Save D <u>X</u> F File                                                                                                    |             |
| DXF Editor                                                                                                    |             |
| Setup Program                                                                                                    |             |
| Create Blank Database                                                                                                    |             |
| <ol> <li>C:\Jean\OldCases\CTBerlin\HecRas\WEBSTER.PRJ</li> <li>f:\R02\NJ\NJ Restudy\Musquapsink Final\MusqFinal.prj</li> <li>f:\R02\NJ\NJ Restudy\Musquapsink Final\MusqFinal.prj</li> </ol> |             |
| Exit                                                                                                    |             |
|                                                                                                    |             |
|                                                                                                    |             |
|                                                                                                    |             |
|                                                                                                    |             |
|                                                                                                    |             |
|                                                                                                    |             |
|                                                                                                    | 10:28 AM // |

2. You will be prompted for the number of flood profiles you would like to enter into RASPLOT. Once you have entered the correct number, click OK, and save the RASPLOT .mdb file

| Create Blank Database | ×      |
|-----------------------|--------|
| Number of profiles:   | OK     |
|                       | Cancel |
|                       |        |
| 4                     |        |

3. Open this new .mdb file in Access to input the data from your hydraulic model. Open the "Working" table.

| 🔍 Microsoft Access - [NewDatabase : Database]                   | _0×    |
|-----------------------------------------------------------------|--------|
| IIII File Edit View Insert Tools Window Help                    | _ 8 ×  |
| 」□ ☞ 및 ⊜ Q. ♥   % № ® ≪   ∽   औ •   № № ⊞ ∰   %   ☞   • ⁄2 • [] |        |
| 🎹 Tables 🛛 🛱 Queries 🔤 Forms 📲 Reports 🗖 Macros 😽 Modules       |        |
| III Landmark                                                    | Open   |
| III Panel                                                       | Design |
| work Header                                                     |        |
|                                                                 |        |
|                                                                 |        |
|                                                                 |        |
|                                                                 |        |
|                                                                 |        |
|                                                                 |        |
|                                                                 |        |
|                                                                 |        |
| Ready NUM                                                       |        |

4. Enter data from your hydraulic model into the appropriate fields. If there are any structures in the hydraulic model (see River Station 850 in this example), enter data for the "Low Chord" and the "High Chord" columns, but do not enter anything for the "Structure" column (this will be entered in RASPLOT later in the correct format). Data for the upstream face and the downstream face of the structure need to be entered into the database.

NOTE: Do not attempt to format the database (this includes sorting or filtering data). RASPLOT will only recognize this database in the specific format that the database was created in.

| <b>4</b> N                                             | 🔦 Microsoft Access - [Working : Table]                                   |          |                     |           |             |          |           |           |  |  |  |  |
|--------------------------------------------------------|--------------------------------------------------------------------------|----------|---------------------|-----------|-------------|----------|-----------|-----------|--|--|--|--|
| Eile Edit View Insert Format Records Tools Window Help |                                                                          |          |                     |           |             |          |           |           |  |  |  |  |
|                                                        | 🔛 -   🖬   🖨 🔃 🖤   ½ 🗈 🛍 🚿   ∽   🛞 🏶   ᢓ↓ X↓ 哆 酒 ▽   🏘   >* >   🕼   😰 / 😰 |          |                     |           |             |          |           |           |  |  |  |  |
|                                                        | RIVER                                                                    | REACH    | <b>RIVER STATIO</b> | STRUCTURE | LENGTH CHNL | CUM DIST | MIN CH EL | LOW CHORD |  |  |  |  |
|                                                        | Black Brook                                                              | 1        | 100                 |           | 100         | 100      | 76        |           |  |  |  |  |
|                                                        | Black Brook                                                              | 1        | 200                 |           | 100         | 200      | 76.4      |           |  |  |  |  |
|                                                        | Black Brook                                                              | 1        | 300                 |           | 100         | 300      | 77.8      |           |  |  |  |  |
|                                                        | Black Brook                                                              | 1        | 400                 |           | 100         | 400      | 79.2      |           |  |  |  |  |
|                                                        | Black Brook                                                              | 1        | 500                 |           | 100         | 500      | 80.6      |           |  |  |  |  |
|                                                        | Black Brook                                                              | 1        | 600                 |           | 100         | 600      | 82        |           |  |  |  |  |
|                                                        | Black Brook                                                              | 1        | 700                 |           | 100         | 700      | 82.4      |           |  |  |  |  |
|                                                        | Black Brook                                                              | 1        | 800                 |           | 100         | 800      | 85.8      |           |  |  |  |  |
|                                                        | Black Brook                                                              | 1        | 850                 |           | 45          | 845      | 86.2      | 105       |  |  |  |  |
|                                                        | Black Brook                                                              | 1        | 850                 |           | 10          | 855      | 87.5      | 105       |  |  |  |  |
|                                                        | Black Brook                                                              | 1        | 900                 |           | 45          | 900      | 90        |           |  |  |  |  |
|                                                        | Black Brook                                                              | 1        | 1000                |           | 100         | 1000     | 91.4      |           |  |  |  |  |
|                                                        |                                                                          |          |                     |           |             |          |           |           |  |  |  |  |
| Re                                                     | ord: III                                                                 | 13 ▶ ▶ ▶ | * of 13             | •         |             |          |           | •         |  |  |  |  |
| Da                                                     | Datasheet View                                                           |          |                     |           |             |          |           |           |  |  |  |  |

5. Once you have entered all the data into the Access database, exit out of Access, and open the .mdb file in RASPLOT.

| 🎲 Open File      |                                      | ×                       |
|------------------|--------------------------------------|-------------------------|
| C HecRAS         | C Hec-2                              | Profile Table           |
| File Name: C:Vea | n\RASPLOT ListServ\Ji                | uly01 \NewD atabase.mdb |
| NewDatabase.mdb  | C:\<br>Gallerian<br>C:<br>File Type: | LOT ListServ<br>1       |
|                  |                                      | Cancel                  |

6. Using the drop-down menu in the "Structure" column, choose the appropriate structure type as needed.

| 10 | RASPLOT Pro                  | gram            |                        |            |             |          |           |           | _10        | Ľ    |
|----|------------------------------|-----------------|------------------------|------------|-------------|----------|-----------|-----------|------------|------|
| Ei | le <u>V</u> iew <u>E</u> dit | Help            |                        |            |             |          |           |           |            |      |
|    | Sopen Save                   | Extract Data    | Plot                   |            |             |          |           |           |            |      |
|    | RIVER                        | REACH           | RIVER STATION          | STRUCTURE  | LENGTH CHNL | CUM DIST | MIN CH EL | LOW CHORD | HIGH CHORD | LAB  |
|    | Black Brook                  | 1               | 100                    |            | 100         | 100      |           |           |            |      |
|    | Black Brook                  |                 | 200                    |            | 100         | 200      | 76.4      |           |            |      |
|    | Black Brook                  | 1               | 300                    |            | 100         | 300      | 77.8      |           |            |      |
|    | Black Brook                  | 1               | 400                    |            | 100         | 400      | 79.2      |           |            |      |
|    | Black Brook                  | 1               | 500                    |            | 100         | 500      | 80.6      |           |            |      |
|    | Black Brook                  | 1               | 600                    |            | 100         | 600      | 82        |           |            |      |
|    | Black Brook                  | 1               | 700                    |            | 100         | 700      | 82.4      |           |            |      |
|    | Black Brook                  |                 | 800                    |            | 100         | 800      | 85.8      |           |            |      |
|    | Black Brook                  | 1               | 850                    | -          | 45          | 845      | 86.2      | 105       | 112        |      |
|    | Black Brook                  | 1               | 850                    | -          | 10          | 855      | 87.5      | 105       | 112        |      |
|    | Black Brook                  | 1               | 900                    | Bridge-Dn  | 45          | 900      |           |           |            |      |
|    | Black Brook                  | 1               | 1000                   | Bridge-Up  | 100         | 1000     | 91.4      |           |            |      |
|    |                              |                 |                        | Culvert-Dn | -           |          |           |           |            |      |
|    |                              |                 |                        | Culvert-Up | -1          |          |           |           |            |      |
|    |                              |                 |                        | lir s 📲    | 2           |          |           |           |            |      |
|    |                              |                 |                        |            |             |          |           |           |            |      |
|    |                              |                 |                        |            |             |          |           |           |            |      |
|    |                              |                 |                        |            |             |          |           |           |            |      |
|    |                              |                 |                        |            |             |          |           |           |            |      |
|    |                              |                 |                        |            |             |          |           |           |            |      |
|    |                              |                 |                        |            |             |          |           |           |            |      |
|    |                              |                 |                        |            |             |          |           |           |            |      |
| 4  |                              |                 |                        |            |             |          |           |           |            | •    |
|    | pen                          | C:\Jean\RASPLOT | ListServ\July01\NewDal | tabase.mdb |             |          |           | 1         | :03 PM     | - // |

7. Enter "Label Letter" and "Label Text" data as needed. From this point on, plotting and creating a .dxf file is the same as if this database had been extracted from HEC-2 or HEC-RAS.

| <u>20</u><br>Eile | RASPLOT Pro<br>e <u>V</u> iew <u>E</u> dit | gram<br>Help |        |                     |               |           |           |            |              | <u>_</u>     |       |
|-------------------|--------------------------------------------|--------------|--------|---------------------|---------------|-----------|-----------|------------|--------------|--------------|-------|
|                   | Spen Save                                  | Extract      | Data   | Plot                |               |           |           |            |              |              |       |
|                   | <b>RIVER STATI</b>                         | ON STRUCT    | TURE   | LENGTH CHNL         | CUM DIST      | MIN CH EL | LOW CHORD | HIGH CHORD | LABEL LETTER | LABEL TEXT   |       |
|                   |                                            | 100          |        | 100                 | 100           | 76        |           |            |              |              |       |
|                   |                                            | 200          |        | 100                 | 200           | 76.4      |           |            |              |              | 1000  |
|                   |                                            | 300          |        | 100                 | 300           | 77.8      |           |            | A            |              | 1000  |
|                   |                                            | 400          |        | 100                 | 400           | 79.2      |           |            |              |              |       |
|                   |                                            | 500          |        | 100                 | 500           | 80.6      |           |            |              |              | 1000  |
|                   |                                            | 500          |        | 100                 | 600           | 82        |           |            |              |              | 1993  |
|                   |                                            | 700          |        | 100                 | 700           | 82.4      |           |            | В            |              | 1000  |
|                   |                                            | 800          |        | 100                 | 800           | 85.8      |           |            |              |              | 1999  |
| Þ                 |                                            | 850 Bridge-D | n      | 45                  | 845           | 86.2      | 105       | 112        |              | BROOK STREET | 1000  |
|                   |                                            | 850 Bridge-U | p      | 10                  | 855           | 87.5      | 105       | 112        | -            |              | 1000  |
|                   |                                            | 900          |        | 45                  | 900           | 90        |           |            | С            |              | 1.000 |
|                   | 1                                          | 000          |        | 100                 | 1000          | 91.4      |           |            |              |              | 1000  |
|                   |                                            |              |        |                     |               |           |           |            |              |              |       |
| Ŀ                 |                                            |              |        |                     |               |           |           |            |              |              | •     |
| Ed                | it Database                                | C:\Jean\R    | ASPLOT | ListServ\July01\Nev | /Database.mdb |           |           |            |              | 1:05 PM      | 1.    |